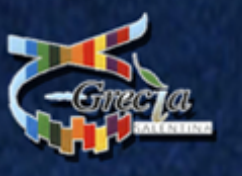

Ēř

Hasa

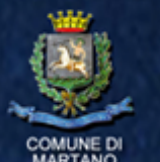

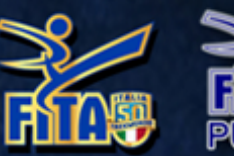

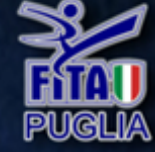

# Martano 5/6/7 July 2019 ALL CLASSES

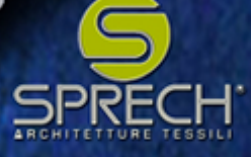

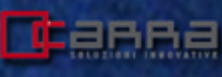

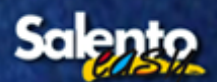

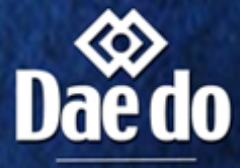

DISTRIBUTORE UFFICIALE

www.tkdtechnology.it www.internationIgreciasalentina.com

# **"5° Internazionale Grecia Salentina"**

### 5/6/7 Luglio 2019 Martano (Lecce)

### **Organizzazione:**

"Team Chiriatti Martano" con il Patrocinio del Comitato "Fita Puglia" Andrea Chiriatti GSM: +39 320/7860327 e-mail: info.igs@libero.it

#### Luogo e date:

alen

Venerdi 5 - Sabato 6 – Domenica 7 Luglio 2019 "Airone del 1ºMaggio" Martano Indirizzo: Largo 1º Maggio, 73025 Martano (Lecce) ITALIA

#### Venerdì 5 Luglio ESORDIENTI A&B

15:30 - 16:00 Briefing Arbitrale e Coach 16:00 - 20:30 Gare Esordienti A e B (orario approssimativo)

### Sabato 6 Luglio CADETTI A&B

08:00 – 08:30 Briefing Arbitrale e Coach 08:30 - 13:00 Gare Cadetti A e B 13:00 - 14:30 Pausa pranzo e pomeriggio libero (orario approssimativo) 14:30 - 20:30 Gare Cadetti A e B (orario approssimativo)

### Domenica 7 Luglio JUNIOR & SENIOR

08:00 - 08:30 Briefing Arbitrale e Coach
08:30 - 13:00 Gare Junior e Senior
13:00 - 14:30 Pausa pranzo e pomeriggio libero (orario approssimativo)
14:30 - 20:30 Gara Junior e Senior (orario approssimativo)

DOCUMENTI RICHIESTI

### Per le Società Italiane :

Alla manifestazione potranno partecipare tutte le società regolarmente affiliate alla FITA/WT per l'anno sportivo in corso ed i rispettivi coach in possesso di idonea qualifica tecnica, regolarmente tesserati alla FITA per il 2018/2019. Gli atleti dovranno essere in regola con il tesseramento e con la certificazione sanitaria per l'idoneità agonistica.

#### -Per le società Straniere :

Documento Identità/ tesserino Federale Coach e atleti con relativo grado e appartenenza alla WT, completa dei dati anagrafici di tutti i partecipanti.

DETTAGLI E INFORMAZIONI SU www.tkdtechnology.it www.internationalgreciasalentina.com

## <u>OPERAZIONE PESO:</u> unica sede per le operazioni peso: sede gara

Venerdì 5 Luglio dalle 8:30 alle ore 11:30 in sede gara <u>per tutte le categorie.</u> Venerdì 5 Luglio dalle ore 17:30 alle ore 20:30 in sede di gara <u>per tutte le categorie.</u> Sabato 6 Luglio dalle ore 8:30 alle ore 11:30 in sede gara <u>per tutte le categorie.</u> La prenotazione delle Società verrà effettuata secondo l'ordine di arrivo in zona peso.

Non è possibile effettuare la verifica del peso il giorno della gara.

Dopo l'operazione peso le Società possono ritirare il Bag di benvenuto con relativi Pass presso lo Stand allestito in Area Gara. Prima dell'accreditamento verrà fornito un modulo che dovrà essere firmato dal responsabile della Società. Attenzione: Nella sala peso, all'accreditamento e nelle zone gara possono accedere solo i responsabili delle Società. CAMBIO PESO ENTRO E NON OLTRE IL 1 LUGLIO 2019:

Ogni società può chiedere (gratuitamente) la variazione della categoria dei propri atleti entro il 1 Luglio 2019, per ogni atleta che al termine dell'operazione di peso risulti collocarsi in una categoria differente da quella di iscrizione e per coloro che chiedono il cambio categoria peso dopo il 1 Luglio 2019 verrà applicata una tassa di €10.00 da pagarsi direttamente in loco, come da delibera Federale: <u>http://goo.gl/Syjv4J</u>

### CATEGORIE E DURATA DEI COMBATTIMENTI

Esordienti A/B: 2 x 1 min (30 sec break) Cadetti A : 3 x 1 min. (40 sec. break)

Cadetti B: 2 x 1 min. (30 sec. break) Juniors- Seniors: 3 x 1,30 min. (1 min. break)

Il Comitato Organizzatore si riserva la possibilità di accorpare e/o modificare alcune categorie di peso qualora sia necessario, al fine di permettere (nei limiti del possibile) a tutti gli atleti di poter svolgere almeno un combattimento. Gli atleti soli in categoria potranno essere accorpati nella categoria di peso superiore. Qualora la Società non accetti l'eventuale spostamento d'ufficio dell'atleta nella categoria superiore, deve comunicarlo entro e non oltre la chiusura delle iscrizioni. **Esordienti B:** C Classe: Bianche/Gialle B Classe: Verdi/Blu A Classe: Rosse/Nere. (Anni: 2012, 2013) Maschile e Femminile: -17kg, -20kg, -23kg, -26kg, -29kg, -33kg, -37kg, -41kg, -44kg, +44kg. Corazza Elettronica Fornita dall'organizzazione - Caschetto con visiera e protezioni personali non fornite VIETATO IL CALCIO AL VISO

**Esordienti A : C Classe: Bianche/Gialle B Classe: Verdi/Blu A Classe: Rosse/Nere. (Anni: 2010, 2011)** <u>Maschile e Femminile:</u> -21kg, -24kg, -27kg, -30kg, -33kg, -37kg, -41kg, -45kg, -49kg, +49kg Corazza Elettronica Fornita dall'organizzazione - Caschetto con visiera e protezioni personali non fornite VIETATO IL CALCIO AL VISO

**Cadetti B:** C Classe: Bianche/Gialle B Classe: Verdi/Blu A Classe: Rosse/Nere. (Anni: 2008, 2009) <u>Maschile e Femminile:</u> -27kg, -30kg, -33kg, -37kg, -41kg, -45kg, -49kg, -53kg, -57kg, +57kg. Corazza Elettronica Fornita dall'organizzazione - Caschetto con visiera e protezioni personali non fornite

Cadetti A: C Classe: Bianche/Gialle B Classe: Verdi/Blu A Classe: Rosse/Nere.(Anni: 2005, 2006, 2007) <u>Cadetti A Maschile:</u> -33kg, -37kg, -41kg, -45kg, -49kg, -53kg, -57kg, -61kg, -65kg, +65kg. Cadetti A Femminile: -29kg, -33kg, -37kg, -41kg, -44kg, -47kg, -51kg, -55kg, -59kg, +59kg. Corazza e Caschetto Elettronico Fornito dall'organizzazione - protezioni personali non fornite Junior: C Classe: Bianche/Gialle/Verdi B Classe: Blu/Rosse A Classe: Nere. (Anni: 2001, 2003,2004) Junior Maschile: -45kg, -48 KG, -51kg, -55kg, -59kg, -63 KG, -68kg, -73 KG, -78kg, +78 KG Junior Femminile: -42kg, -44 KG, -46kg, -49 KG, -52kg, -55 KG, -59kg, -63 KG, -68kg, +68 KG Corazza e Caschetto Elettronico Fornito dall'organizzazione - protezioni personali non fornite Senior: C Classe: Bianche/Gialle/Verdi B Classe: Blu/Rosse A Classe: Nere. (Anni: dal 2002 al 1984) -54kg, -58 KG, -63kg, -68 KG, -74kg, -80 KG, -87kg, +87 KG Senior Maschile: Senior Femminile: -46kg, -49 KG, -53kg, -57 KG, -62kg, -67 KG, -73kg, +73 KG Corazza e Caschetto Elettronico Fornito dall'organizzazione - protezioni personali non fornite GLI ATLETI NATI NELL'ANNO 2002 POSSONO SCEGLIERE SE PARTECIPARE COME JUNIOR O SENIOR, MA NON POSSONO ISCRIVERSI IN ENTRAMBE LE CLASSI.

# SCADENZA ISCRIZIONI:

### Domenica 23.06.2019 fino alle 24h. Registrazione online: <u>www.tkdtechnology.it</u>

### "Iscrizioni € 30,00 per le categorie Cadetti A/B, Junior e Senior" "Iscrizione € 20,00 per le Categorie Esordienti A/B" da versare; CC (IBAN): IT 05 L 03058 01604 100570711994 BENEFICIARIO: ANDREA CHIRIATTI

CAUSALE: NOME SOCIETÀ Team...... "ISCRIZIONE 5° INTERNAZIONALE GRECIA SALENTINA 2019" PER N°.....ATLETI La ricevuta di pagamento deve essere caricata tramite www.tkdtechnology.it

TUTTI I BONIFICI, ERRATI NELLA CAUSALE E/O SENZA IL NOME DELLA SOCIETÀ E IL NUMERO DI ATLETI, VERRANNO RITENUTI NULLI E NON RIMBORSATI.

### PREMI-PUNTEGGIO-REGOLAMENTO-EQUIPAGGIAMENTO

Premi:

-Medaglie ufficiali per i primi 3 in categoria e terzo posto pari merito.

-Coppa per le prime 4 società unica per tutte le categorie di peso, sesso ed età.

-Premio FAIR PLAY 2019 per la Società che si è distinta per comportamento corretto all'Internazionale.

(La giuria sarà composta dagli addetti STAMPA).

-TUTTE LE PREMIAZIONI VERRANNO EFFETTUATE NELLA ZONA PODIO CIRCA OGNI COMPLETAMENTO DI 6 CATEGORIE

- GLI ATLETI DOVRANNO PRESENTARSI IN DOBOK

-I TROFEI SOCIETÀ VERRANNO CONSEGNATI DOMENICA DOPO L'ULTIMO INCONTRO.

Punteggio:

La classifica per Società verrà redatta con l'attribuzione dei seguenti punti:

- 7 punti per ogni medaglia d'ORO conquistata
- 3 punti per ogni medaglia d'ARGENTO conquistata
- 1 punto per ogni medaglia di BRONZO conquistata
- 1 punto per ogni combattimento vinto
- 1 punto per ogni atleta solo in categoria

Regolamento: Il Campionato adotterà il nuovo regolamento WT - FITA con sistema DaeDo PSS. Equipaggiamento: Gli Atleti dovranno essere forniti delle protezioni approvate WT ; paradenti, conchiglia, guantini, para-tibie, para-avambracci, calzari elettronici completi di talloniera elettronica.

Caschetti e corazze elettroniche per le categorie CADETTI A, JUNIOR E SENIOR verranno fornite dall'organizzazione.

Gli Esordienti A-B e CADETTI B combattono con caschetto con visiera (non fornito), mentre la corazza elettronica verrà fornita dall'organizzazione.

Instant Video Replay, il Comitato Organizzatore si riserva la possibilità di utilizzare o meno la possibilità del video replay con l'ausilio delle telecamere, a propria insindacabile, discrezione;

## **RESPONSABILITA' E RECLAMI**

### Responsabilità:

Il Comitato Organizzatore e il Comitato FITA Puglia con tutto il suo staff non saranno responsabili per qualsiasi danno causato dai partecipanti alla competizione. Si solleva da ogni responsabilità propria su eventuali danni o smarrimento di proprietà dei partecipanti.

Tutti i partecipanti partecipano a proprio rischio e con l'atto dell'iscrizione accettano tali condizioni. Dopo l'operazione peso e prima dell'accreditamento verrà fornito un modulo che andrà compilato e firmato dal responsabile della Società.

### **Reclami:**

Eventuali reclami arbitrali saranno gestiti secondo le direttive Federali presentando apposita dichiarazione e versando la quota di 50 euro.

### ATTENZIONE

-Ogni Coach è responsabile dei dati forniti per ogni suo atleta: Età, grado e peso.

-Verranno effettuati ulteriori controlli da parte del nostro Staff anche durante la gara, se verranno riscontrate gravi incongruenze verrà squalificato l'atleta senza essere rimborsato.

-Dopo il termine delle iscrizioni non potranno essere apportate modifiche sui gradi dei ragazzi.

-Ogni Team è responsabile della propria tifoseria, dei suoi atleti e dei suoi Coach, in caso di comportamenti scorretti si procederà con l'allontanamento degli stessi, la squalifica della Società ed il deferimento al Giudice Sportivo

-A bordo campo verrà allestita una zona d'attesa per coach e atleta, si prega di sostare nell'apposita area e aspettare il proprio turno.

-Si avrà diritto a un Pass Coach ogni 4 atleti iscritti e comunque in zona gara possono accedere solo Coach e Atleta che gareggiano.

-In area gara non sono ammessi Team Reporter .

-Il Comitato Organizzatore può non autorizzare la partecipazione di eventuali Società che nelle precedenti edizioni si siano comportate in maniera scorretta.

E assolutamente vietato l'ingresso a Maestri e Atleti non in gara e sprovvisti di Pass

Il comportamento scorretto di Maestri e Atleti verrà immediatamente segnalato agli organi competenti e alla Federazione senza alcuna riserva.

### **INFORMAZIONI**

TUTTE LE INFORMAZIONI, SORTEGGI, ORGANIZZAZIONE ORARI DELLE CATEGORIE IN GARA ED EVENTUALI VARIAZIONI , VERRANNO PUBBLICATE SU: www.tkdtecnology.it

# Info Hotel e Transfert:

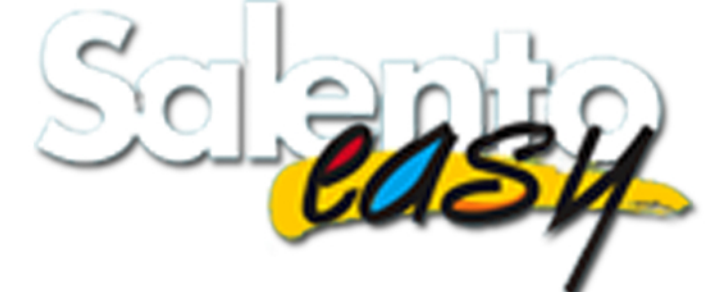

Cosimo Coricciati +39 347 9534746 Mauro Vigliante +39 347 6540474

www.salentoeasy.it

# **PROCEDURA DI ISCRIZIONE**

### Accedere al sito www.tkdtechnology.it

Per chi possedeva un account sul vecchio sito: cliccare il pulsante "Login" e quindi inserire username/email e password. In caso non si ricordi la password usare il pulsante "Password dimenticata?" e seguire la procedura. Una volta effettuato il login, passare al punto 4. Per chi non ha mai avuto un account: cliccare il pulsante "Login" e poi su "Registrati". Inserire i dati richiesti e inviare il modulo. Attendere la mail di conferma, seguendo le istruzioni riportate per attivare l'account. (Controllare la cartella SPAM nel caso non arrivi nessuna email entro 10 minuti). Una volta effettuato il login, passare al punto 4.

Al primo accesso verrà chiesto di inserire alcuni dati aggiuntivi, tra i quali la società di appartenenza. Una volta completato il proprio profilo, sarà possibile procedere con l'utilizzo del sito.

Il primo passo è inserire i propri atleti nell'anagrafica società. Cliccare sul menù il pulsante "La mia società" e quindi "Archivio anagrafica". Da questa schermata si visualizzano tutti gli atleti inseriti. Per aggiungerne uno è necessario cliccare il pulsante verde in alto "Aggiungi atleta", completare il form e cliccare su "Salva". Una volta aggiunti tutti gli atleti della società – o almeno quelli che si vogliono iscrivere alla gara – è possibile procedere al prossimo punto.

Cliccare sul menù il pulsante "La mia società" e quindi "Iscrizioni". Da questa schermata è possibile visualizzare un riassunto delle gare attive. Cliccando sul pulsante "Azioni" è possibile gestire le iscrizioni (iscrivere atleti, modificare iscrizioni già effettuate, etc) oppure visualizzare informazioni aggiuntive sulla gara scelta.

Nella schermata di gestione iscrizioni portarsi sul pannello "Atleti iscrivibili". Spuntare le caselle poste nella casella di sinistra solo per gli atleti di cui si vuole effettivamente fare l'iscrizione alla gara e quindi cliccare su "Continua".

Nella schermata che appare selezionare per ciascun atleta la categoria di età. NB: per la maggior parte degli atleti potrebbe non essere possibile effettuare alcuna scelta. Questa possibilità avviene ad esempio nelle gare in cui siano presenti sia junior che senior e un atleta sia nato in un anno in cui è possibile scegliere in quale categoria gareggiare. Cliccare su "Continua".

Nell'ultima schermata selezionare per ciascun atleta la categoria di peso. La colonna "Categoria di cintura" potrebbe subire delle variazioni mentre si sceglie la categoria di peso. Questo può succedere nei casi in cui esistono delle differenziazioni delle cinture a seconda della categoria di peso, a parità di categoria di età. Esempio: la categoria senior -54 ha la categoria blu/rosse, mentre la -80 senior ha rosse e nere divise.

Cliccare nuovamente il pulsante in alto a destra per terminare l'iscrizione degli atleti.

Le categorie di età e cintura vengono automaticamente calcolate dal sistema, pertanto in caso di variazioni di cintura è necessario aggiornare l'anagrafica dell'atleta prima di procedere alla sua iscrizione. La categoria di età viene calcolata a partire dal codice fiscale, campo che una volta inserito NON è più possibile modificare.

Una volta terminate le iscrizioni recarsi nella sezione "Pagamenti" e seguire le istruzioni riportate per caricare la ricevuta di pagamento.

In caso di necessità contattare l'assistenza tramite un ticket: dal menù cliccare "Supporto" e quindi "Invia un ticket", cercando di dettagliare il problema nel miglior modo possibile. Se possibile lasciare anche un recapito telefonico, in quanto potrebbe essere necessario un contatto diretto per risolvere i problemi riscontrati.

> Andrea Vizzari Amministratore di TKD Technology

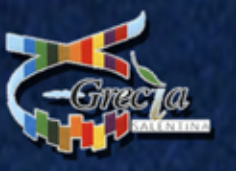

Ē

Hasi

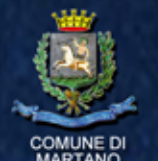

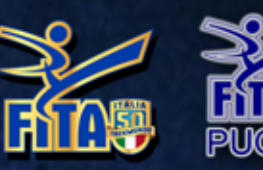

# Martano 5/6/7 July 2019 ALL CLASSES

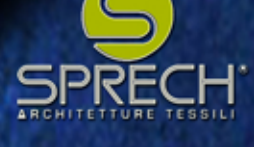

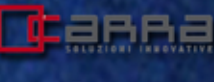

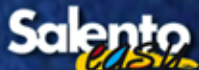

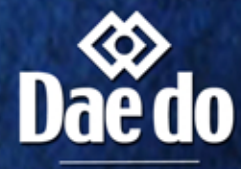

DISTRIBUTORE UFFICIALE

PUBBLIS SPOR www.pubblisportstore.n veste l'Arte Marziale dal 1998

www.tkdtechnology.it www.internationIgreciasalentina.com

# **"5° International Grecia Salentina "**

### 5/6/7 July 2019 Martano (Italy)

#### **Organization:**

"Team Chiriatti Martano" and with Patronage Commitee "Fita Puglia" Andrea Chiriatti GSM: +39 320/7860327 e-mail: info.igs@libero.it

### **Date and Location:**

SS

Friday 5th - Saturday 6th - Sunday 7th July 2019 "Airone del 1°Maggio" Martano Address: Largo 1° Maggio, 73025 Martano (Lecce) ITALIA

### Friday, July 5th PUPILS A&B

15:30 - 16:00 Briefing with Coaches and Judges16:00 - 20:30 Esordienti A/B Competition (estimated)

### Saturday, July 6th CADETS A&B

08:00 - 08:30 Briefing with Coaches and Judges 08:30 - 13:00 Cadetti A/B Competition 13:00 - 14:30 Lunch breakand free time (estimated) 14:30 - 20:30 Cadetti A/B Competition (estimated)

### Sunday, July 7th JUNIOR & SENIOR

08:00 - 08:30 Briefing with Coaches and Judges
08:30 - 13:00 Junior e Senior Competition
13:00 - 14:30 Lunch break (estimated)
14:30 - 20:30 Junior e Senior Competition (estimated)

-For Italian Clubs: Identity Card and FITA Federation Badge.

-For Foreign Club: Identity Card, Club badge, your Federation Badge that certifies the Club, Coaches, Athletes, their belt and membership to the WT. ( Do not need GAL)

# **DETAILS AND INFO:** www.tkdtechnology.it

www.internationalgreciasalentina.com

# Weigh-in location: Martano at the competition venue

Friday 5<sup>th</sup> July from 8:30 to 11:30 for all the categories Friday 5<sup>th</sup> July from 17:30 to 20:30 for all the categories Saturday 6<sup>th</sup> from 8:30 to 11:30 for all the categories **It is not possible to check the weight on the day of the race.** 

After the weight, the companies can pick up the welcome bag with the relevant Pass at the Stand set up in the Race Area. Prior to accreditation, a form will be provided to be signed by the person in charge of the company.

Companies will be weighed in order of arrival.

Attention: In the weight room, accreditation and in the competition areas only the managers of the companies can access.

### WEIGHT CHANGE FEE NO LATER THAN JULY 1 :

Each company can request (free of charge) the variation of the category of their athletes by July 1, 2019, for each athlete who at the end of the weight operation is placed in a different category from the registration and for those who request the change category weight after July 1, 2019 a fee of  $\notin$  10.00 will be applied to be paid directly on the spot, as <u>http://goo.gl/Syjv4J</u>

| Pupils A/B: 2 x 1 min. (30 sec. break) | Cadets B: 2x1 min. (30 sec. break)              |
|----------------------------------------|-------------------------------------------------|
| Cadets A: 3 x 1 min. (40 sec. break)   | Juniors- Seniors : 3 x 1,30 min. (1 min. break) |

The Organizing Committee reserves the possibility of merging and / or modify some categories of weight if it is necessary, in order to allow (where possible) to all athletes to be able to carry out at least one combat. Athletes only in the category will be merged in the higher weight class. If the Company does not accept any of the athlete's Office moving to the higher category, it must report no later than the registration deadline.

**Pupils B :** C Class: White/Yellow B Class: Green/Blue A Class: Red/ Black (Birth: 2012, 2013) Men and Women: -17kg, -20kg, -23kg, -26kg, -29kg, -33kg, -37kg, -41kg, -44kg, +44kg. Body protector provided by the Organization - Head gear with mask and personal protections not provided. NO KICK FACE

**Pupils A :** C Class: White/Yellow B Class: Green/Blue A Class: Red/ Black (Birth: 2010, 2011) Men and Women: -21kg, -24kg, -27kg, -30kg, -33kg, -37kg, -41kg, -45kg, -49kg, +49kg. Body protector provided by the Organization - Head gear with mask and personal protections not provided. NO KICK FACE

**Cadets B:** C Class:White/Yellow B Class:Green/Blue A Class: Red/Black (Birt 2008, 2009) Men and Women: -27kg, -30kg, -33kg, -37kg, -41kg, -45kg, -49kg, -53kg, -57kg, +57kg. Body protector provided by the Organization - Head gear with mask and personal protections not provided

**Cadets A :** C Claas: White/Yellow B Class: Green/Blue A Class: Red/Black (Birth: 2005, 2006, 2007) Cadets A Men: -33kg, -37kg, -41kg, -45kg, -49kg, -53kg, -57kg, -61kg, -65kg, +65kg. Cadets A Women: -29kg, -33kg, -37kg, -41kg, -44kg, -47kg, -51kg, -55kg, -59kg, +59kg. Body protector and head gear with mask provided by the Organization - personal protections not provided

Junior: C Class:White/Yellow/Green B Class: Blue/Red A Class:Black (Birth: 2002, 2003,2004) Junior Men: -45kg, -48kg, -51kg, -55kg, -59kg, -63kg, -68kg, -73kg, -78kg, +78kg. Junior Women: -42kg, -44kg, -46kg, -49kg, -52kg, -55kg, -59kg, -63kg, -68kg, +68kg. Body protector and head gear with mask provided by the Organization - personal protections not provided

Senior: C Class:White/Yellow/Green B Class:Blue/ Red A Class:Black (Birth: dal 2002 al 1984)
Senior Men: -54kg, -58kg, -63kg, -68kg, -74kg, -80kg, -87kg, +87kg.
Senior Women: -46kg, -49kg, -53kg, -57kg, -62kg, -67kg, -73kg +73kg.
Body protector and head gear with mask provided by the Organization - personal protections not provided
ATHLETES BORN IN THE YEAR 2002 MAY CHOOSE TO PARTICIPATE AS A JUNIOR OR SENIOR BUT NOT ENROLL IN BOTH CLASSES.

# END REGISTRATION

### Sunday 23.06.2019 until 24:00 Online enrollment: <u>www.tkdtechnology.it</u>

# "Enrollment for athletes € 30,00 Category Cadets A/B, Junior and Senior" "Enrollment for athlets € 20,00 Category Pupils A/B" To be payed; CC (IBAN): IT 05 L 03058 01604 100570711994 Conto:ANDREA CHIRIATTI

### Heading: Sport Club Name: Team..... REASON : "ISCRIZIONE INTERNAZIONALE GRECIA SALENTINA 2017" For N°.....athletes The payment receipt must be uploaded through the www.tkdtechnology.it account

ALL BANK TRANSFER, NOT COMPLETE WITHOUT THE NAME OF THE COMPANY AND THE NUMBER OF ATHLETES, WILL BE CONSIDERED VOID AND NO REFUNDED

### **Prizes:**

-Official medals for first, second and third place (ex-aequo) of every category

-Trophy for the first 4 single companies for all weight all age, all sex and all categories .-Trophy FAIR PLAY 2019 for the company that has distinguished itself for correct behavior International. (The Jury will be composed by Sport News Director).

ALL AWARDS WILL BE MADE IN THE PODIUM AREA EVERY FINAL OF SIX CATEGORIES AND ATHLETES WILL HAVE TO BE PRESENTED IN DOBOK.
THE COMPANY TROPHIES WILL BE DELIVERED SUNDAY AFTER THE LAST ENCOUNTER.

Scores:

The ranking for the Company will be prepared by the award of the following points:

- 7 points for every medal won GOLD
- 3 points for every medal won SILVER
- 1 point for every medal won BRONZE
- 1 point for each battle won
- 1 point for each athlete only in category

### **Guide lines:**

The competition will be held according to new WT-FITA rules and DaeDo PSS system. Athletes must have WT-approved protections: gum shields, jockstraps, gloves, shin guards, shoes and electronic heel protectors.

Head gears and electronic body protector for Cadets A, Junior and Senior will be provided by the organization.

PUPILS A-B and CADETS B will fight with a head gear with mask (not provided), electronic body protector will be provided by the organization.

Use DAE-DO armor and helmets of the new generation.

Instant Video Replay: the Organizing Committee reserves the right to use or not the possibility of video replay with the help of cameras, at its sole discretion;

# **Responsibility:**

The Organizing Committe, FITA Puglia and their staff will not be held responsible for any damage caused during the competition.

They will not be held responsible for any damage or loss.

Every participant partakes in the competition at their own risk: when enrolling you accept the conditions above mentioned.

After the operation weight and before accreditation a form will be provided that will be completed and signed by the head of the Company.

### **Complaints:**

Any class should be addressed according to the Federal guidelines: a form should be filled in and 50€ should be payed.

# ATTENTION

- Each Coach is responsible for the data provided for each athlete: age, belt, weight

- Further controls will be made during the competition: if inconsistencies should be found, the athlete will be disqualified without refund.

-It is not possible to change belt category past the enrollment deadline

- Every Team is responsible of its fans, athletes and coaches: if they should behave unfairly they will be asked to leave, and the Club will be disqualified.
- Next to the competition area a waiting area for coaches and athletes will be arranges: please stay in the assigned area and wait for your turn.
- A Coach Pass will be assigned every 4 enrolled athletes: i only competing athletes and coaches will have access to the competition area
- No Team Reporters allowed in the competition area
- It is strictly forbidden for non competing Coaches and Athletes without a pass to enter the competition area.

It is absolutely forbidden the Masters and Athletes not in the race and without a Pass.

# ALL INFO, DRAWS, HOURS OF DIVISIONS COMPETITION, AND REGULATIONS ON:

www.tkdtecnology.it

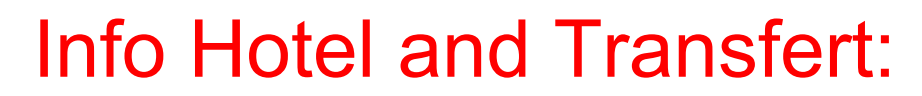

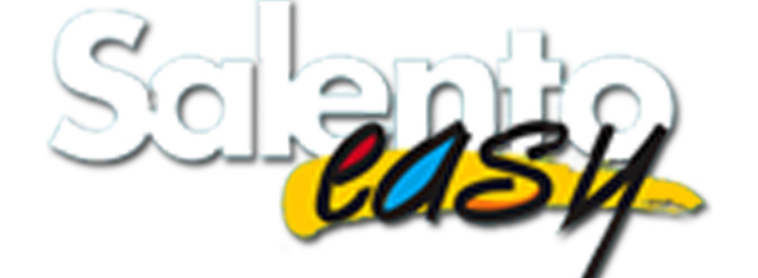

Cosimo Coricciati +39 347 9534746 Mauro Vigliante +39 347 6540474

www.salentoeasy.it

# HOW TO ENROLL

- PLEASE NOTE: new non-italian clubs need to contact the administrator from the "Support" page in order to add the club name to the databse, BEFORE creating an account.
- Go to <u>www.tkdtechnology.it</u>
- In case you had an account on our old website: click "Login", insert username/email and password. If you can't remember your password, click "Password forgotten" and follow the instruction. Once you're logged in properly, follow step 4.
- In case you need a new account: click "Login" then "Sign up". Inserirt data and send. Please wait for the confirmation email, and follow the instruction to activate your account. (Check your SPAM folder if you don't receive anything in the following 10 minutes). Once you're logged in properly, follow step 4.
- At the first log in, you will be asked to insert additional information, such as your sport club. Once the profile is completed, it will be possible to access the website.
- The first step is adding your athletes in the registry. Click "My Club" e then "Registry of athletes". Here you can see all the athletes in the registry. To add someone it's necessary to click on the green button "Add athlete", complete the form and click "Save". Once all of the athletes in the club— or only those who wish to partake in the competition follow the next step. Please note: non-italian athletes must have the "Social Security Number not Italian" field set to YES. In the "Social security number" field you must insert the code that your Country provides to each person to identify them.
- Click "My Club" then "Subscriptions". Here you can see a summary of every active competition . Click "Actions" to manage subscriptions (enroll athletes, edit existing subscription, etc) or display additional info.
- When managing subscriptions, go to "Athletes to enroll". Tick the check box on the left, ONLY for the athletes you wish to enroll in the competition, then click "Continue".
- Then select for each athlete the proper age category. Please Note: for the majority of athletes there will be no choice available. It only happens in competition where both junior and senior are competing, and an athlete was born in a year that allows you to choose the category. Click "Continue".
- In the last screen, select for each athlete the weight category. The column "Belt category" may undergo variations when picking the weight category. It may happen if, in the same age category, all belt categories do not remain the same in every weight category. Example: Category senior -54 has blue/red belt category, where -80 senior has both red belt category and black belt category, divided.
- Click once again the top right button to confirm subscription.
- Age and belt category will be calculated automatically from the system, so in case of belt variations it's necessary to edit the registry before completing the enrollment. Age category is calculated through social security number, which cannot be edited once into the system.
- When you enrolled all of the athletes you wanted to enroll, head to "Payment" and follow the instruction to upload the payment receipt.
- In case of problems please contact the assistance with a ticket: click "Support" and "Send a ticket". Please try to describe your issue with as many details as you can. If possible please leave a phone number, as it may be necessary to call you and talk to you directly to solve the issue properly

Andrea Vizzari TKD Technology Administrator